## For people looking to apply for vaccination certificates

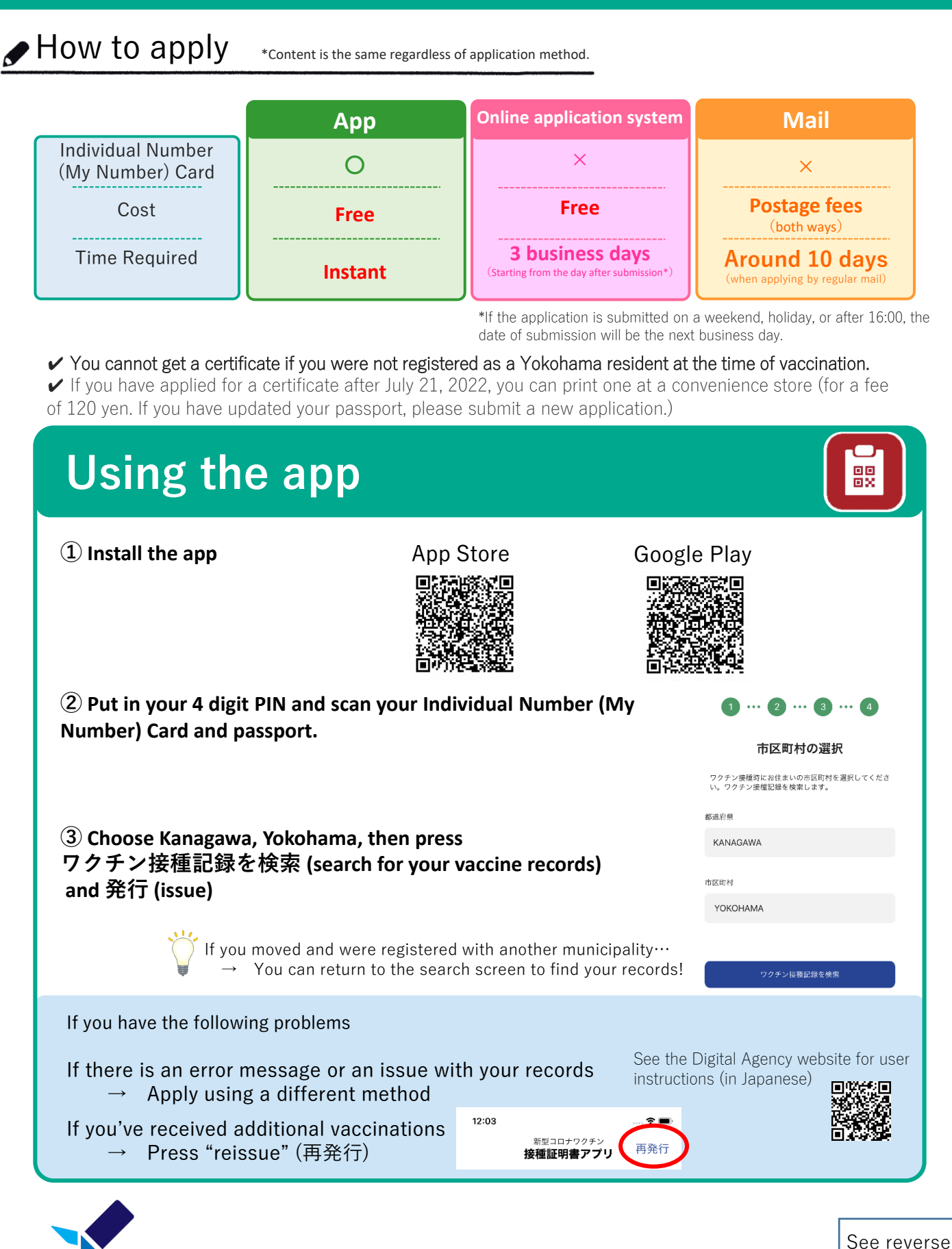

OPEN YOKOHAMA

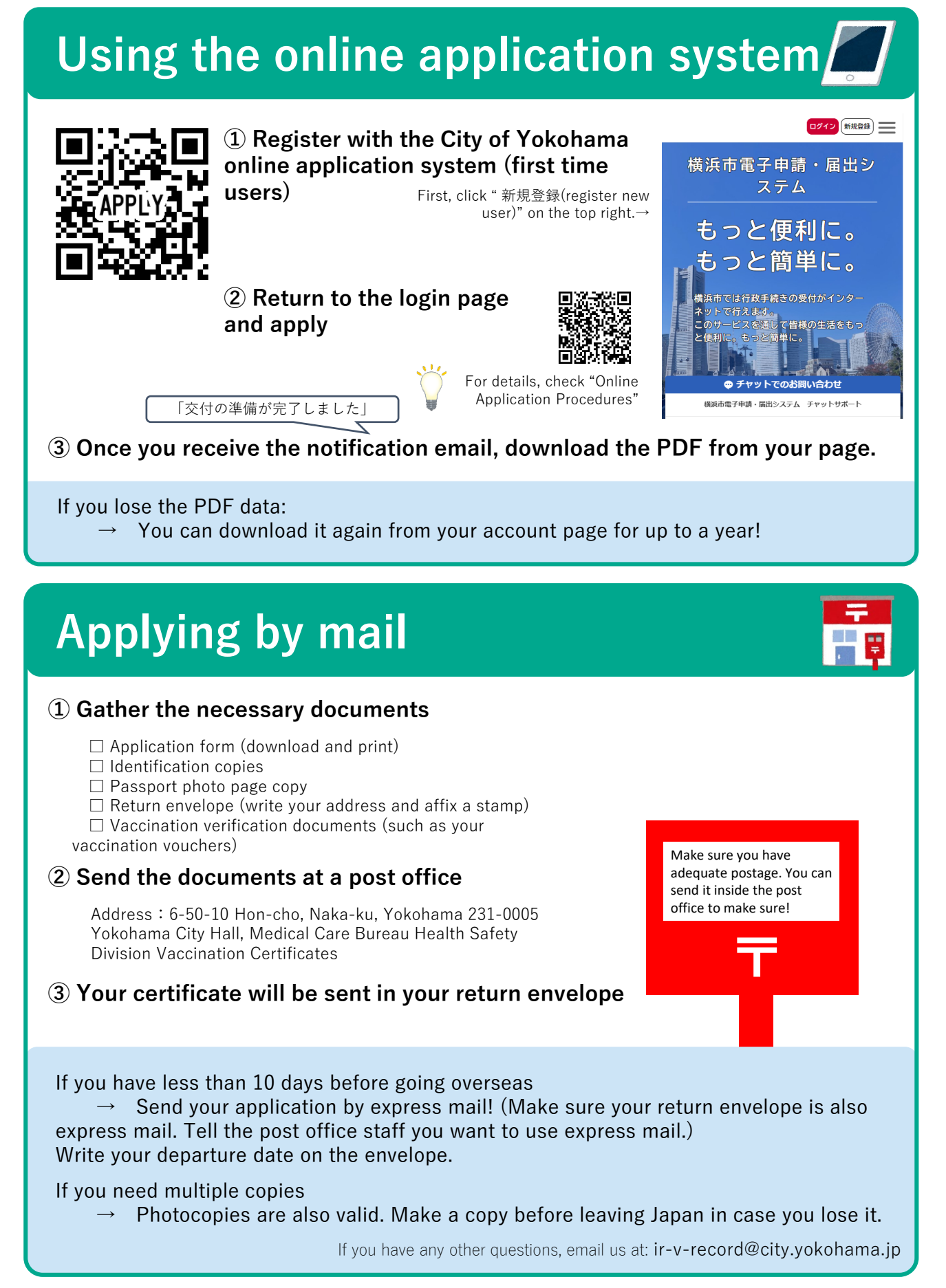

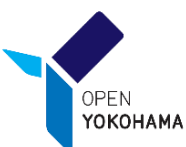